## 特殊文字の使用

ご存知でしたか?... 文字コードを入力しなくても〈キャラクタマップ (Character Map)〉 ウィンドウから特殊文字を挿入できます。

## 特殊文字を挿入することで・・・

- テキストグループやデータベースフィールドに特殊文字を挿入できます。
- 選択したフォントで利用できる全ての記号をスクロールで閲覧できます。
- 入力用登録コードを見たり利用できます。
- ユニコードの値から記号を検索することができます。

選択したフォ 入力用登録 ントにおける コード 記号(グリフ) 記号の名前 ユニコード値 🗏 Character Map Unico Glyp Cod Name 00A7 § SE SECTION SIGN  $\Delta$ 00A8 DIAEBESIS 00A9 © Co COPYRIGHT SIGN 00AA 3 -a FEMININE ORDINAL INDICATOR 00AB « << LEFT-POINTING DOUBLE ANGLE QUO 00AC NO NOT SIGN SOFT HYPHEN 00AD 00AE 🐵 Rg REGISTERED SIGN 00AF - m MACRON 00B0 \* DG DEGREE SIGN ± +-00B1 PLUS-MINUS SIGN

2 2S SUPERSCRIPT TWO

1 " ACUTE ACCENT μ My MICRO SIGN

00B3 3 3S SUPERSCRIPT THREE

00B2

00B4

00B5

どの言語にもキーボードでは直接表現できない特殊な文字がありま す。TNT 製品にはこのような特殊文字を挿入する方法が2つあります。 まず1つは、〈キャラクタマップ〉ウィンドウから記号を選択する方 法です。もう1つは、[F2] ボタンと記号に対応する入力用登録コード を入力する方法です。〈キャラクタマップ〉ウィンドウでは、あるフォ ントの全ての記号をユニコード値の順にスクロールできます。〈キャ ラクタマップ〉ウィンドウには、ユニコードの値、選択したフォント の記号、入力用登録コード、記号の名前が一行に並べて表示されます。 記号を挿入するには、この行のどこかをダブルクリックします。

| Text Layer Controls                                                                                                    | ΞTe            | ext Layer Cont                                   | rols                       |
|----------------------------------------------------------------------------------------------------|----------------|--------------------------------------------------|----------------------------|
| File Edit Help   Help Help   Help Help                                                                                                  | Fil            | le Edit<br>🗈 🍘 🏔 🖪 .                             | 7   U   E   \$   0         |
| TNTmips®, TNTsdk®, TNTview®, and TNTiite® are<br>registered trademarks of MicroImages, Inc. Today's<br>estimated high is 62°± 2°. এ ⇔ এ | Co<br>Cu<br>Pa | opy<br>ut<br>aste                                | Ctrl+C<br>Ctrl+X<br>Ctrl+V |
| <br>上の画面キャプチャの中にある8種類の特殊文字は、〈キャ<br>ラクタマップ〉ウィンドウから選択、挿入しました。                                                                             | CI<br>CI<br>Fo | lear<br>haracter Map<br>prmat<br>Show Formatting | Del                        |

左の図はテキスト入力フィールドに おける右マウスボタンメニューで す。同じウィンドウの[編集 (Edit)] メニューからも〈キャラクタマップ〉 ウィンドウを開くことが出来ます。

Close

## キャラクタマップから特殊文字を入力する方法

- テキストブロック、データベースフィールド、データベースの添え字(前・後)などの、テキストカーソルが置かれている場所で右クリックして、メニューから[キャラクタマップ]を選択します。もしくは、[編集]メニューから[キャラクタマップ]を選択します。
- 表示したい記号が見つかるまで [キャラクタマップ]をスクロールします。
- 目的の行でダブルクリックして、カーソルの位置に記号を挿入します。
- 頻繁に使う記号は、今後利用するために入力用登録コードをメモしておきましょう。

## さらに知りたいことがあれば...

以下のテクニカルガイドをご覧下さい

特殊文字の挿入 (Inserting Special Characters) (翻訳)株式会社オープンGIS 東京都墨田区吾妻橋 1-19-14 紀伊国屋ビル 1F Tel: (03)3623-2851 Fax: (03)3623-3025 E-mail: info@opengis.co.jp